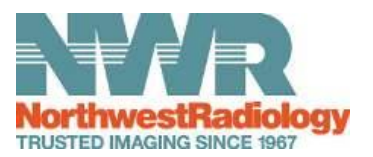

## Using the Easy Uploader Tool Provided by Nuance® PowerShare™ Network

For the best experience, it is recommended to use either Chrome, Firefox, or Microsoft Edge browser.

Click here to access the Easy Uploader.

|                                                                                                    | For the best experience, it is reco                                                     | mmended to use the Chrome, Firefox, or Microsoft Edge I |  |
|----------------------------------------------------------------------------------------------------|-----------------------------------------------------------------------------------------|---------------------------------------------------------|--|
| ዋ                                                                                                    | Upload your images to<br>NORTHWEST RADIOLOGY NETWORK                                    | Send Authentication code:                               |  |
|                                                                                                    |                                                                                         | <ul> <li>To my email address</li> </ul>                 |  |
| Follow these steps to upload your medical images:<br>1. Entery your email address or phone number<br>2. Cink's fend Authentication Code to receive an authentication code |                                                                                         | Ernail Address                                          |  |
| Welcome!<br>Upload your me<br>Uploader.                                                                                                    | dical images to Northwest Radiology easily and securely with the Powershare Easy        | O To my phone via text message                          |  |
| Complete steps                                                                                                    | 1 and 2 as described above. Then, follow the step-by-step instructions displayed on the |                                                         |  |

Before uploading, you need to request an Authentication Code by providing either your email address or phone number.

|                                                          | For the best experience, it is recomm                                                                                     | nended to use the Chrome, Firefox, or Microsoft Edge bro |
|----------------------------------------------------------|----------------------------------------------------------------------------------------------------|----------------------------------------------------------|
|                                                          |                                                                                                    |                                                          |
| ፍ                                                        | Upload your images to<br>NORTHWEST RADIOLOGY NETWORK                                                                      | Send Authentication code:                                |
|                                                          |                                                                                                    | To my email address                                      |
| Follow these ste<br>1. Enter your em<br>2. Click Send Au | ips to upload your medical images:<br>all address or phone number<br>finantication Code to receive an authentication code | Email Address                                            |
| Welcome!                                                 | dical images to Northwest Radiology easily and securely with the Powershare Easy                                          | O To my phone via text message                           |

Once you receive the code, enter it on the following screen.

Note: Your authentication code expires in 5 minutes.

Check the box to agree to the Terms and Conditions and the HIPAA Agreement.

Click Confirm Authentication Code.

| NorthwestRat                                                                 | Covered by Naarce® PowerShare <sup>M</sup> Network                                                                                                    |                                                                                                    |  |  |  |  |
|------------------------------------------------------------------------------|----------------------------------------------------------------------------------------------------|----------------------------------------------------------------------------------------------------|--|--|--|--|
|                                                                              | For the best experience, it is recommended to use the Chrome, Firefox, or Microsoft Edge browser.                                                                           |                                                                                                    |  |  |  |  |
| ኆ                                                                            | Upload your images to<br>NORTHWEST RADIOLOGY NETWORK                                                                                                    | Valence Automa -<br>Nganchevestradiskogi scom<br>Automatication Cala -                                             |  |  |  |  |
| Follow these ste<br>1. Enter authent<br>2. Accept Terms<br>3. Click Confirm  | sps to upload your medical images:<br>ication code<br>and Conditions and HIPAA Agreement<br>Authentication Code                                                             | If you do not receive a code within a few minutes, request a new code.<br>Request a new code                       |  |  |  |  |
| Welcome!<br>Upload your me<br>Uploader.<br>Complete steps<br>following pages | dical images to Northwest Radiology easily and securely with the Powershare Easy<br>1 and 2 as described above. Then, follow the step-by-step instructions displayed on the | I have read and accept the Terms and Candidons and HIPAA Agreement *     Contine Authentication Code     or Cancel |  |  |  |  |

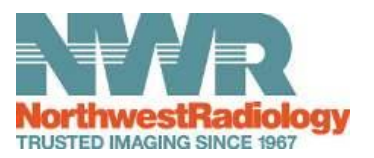

## Using the Easy Uploader Tool Provided by Nuance® PowerShare™ Network

| The uploader will open in the same window.                                                                       | NorthwestRadiology<br>TRUSTED IMAGING SINCE 1967                                                                                                    |
|----------------------------------------------------------------------------------------------------|----------------------------------------------------------------------------------------------------|
| Click the <b>Choose Folder</b> button and select the CD or<br>directory containing the files you wish to upload. | Follow these steps to upload your medical images:          1. Insert CD into CD drive         2. Click Choose Folder         3. Choose the folder or CD drive in the left panel         4. Click Upload until the list displays with the study detail         Choose Folder         Uploading to NORTHWEST RADIOLOGY NETWORK         Image: Name       DOB         Study Date         Upload |
|                                                                                                    |                                                                                                    |
|                                                                                                    | Upload 4 files to this site?                                                                                                    |
|                                                                                                    | This will upload all files from "test patient". Only do this if you trust the site.                                                                                                    |
|                                                                                                    | Upload Cancel                                                                                                    |
|                                                                                                    |                                                                                                    |
| Click the Upload button.                                                                                         | NorthwestRadiology<br>TRUSTED IMAGING SINCE 1967                                                                                                    |
|                                                                                                    | Follow these steps to upload your medical images:<br>1. Verify the study to upload is selected<br>2. Click Upload                                                                                                    |
|                                                                                                    | Choose Folder                                                                                                    |
|                                                                                                    | Uploading to NORTHWEST RADIOLOGY NETWORK                                                                                                    |
|                                                                                                    | Name DOB                                                                                                    |
|                                                                                                    | A05000018000                                                                                                    |
|                                                                                                    | Upload                                                                                                    |
|                                                                                                    |                                                                                                    |

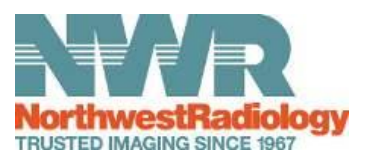

## Using the Easy Uploader Tool Provided by Nuance<sup>®</sup> PowerShare<sup>™</sup> Network

You will receive a Transfer Complete notice in the progress bar.

You can now close the screen or click upload another to repeat the upload process.

| Northweet Radio or powered by Nume                                                                                                    | all PowerShare TV Network |                   |          |        |                   |  |  |  |  |  |  |
|----------------------------------------------------------------------------------------------------|---------------------------|-------------------|----------|--------|-------------------|--|--|--|--|--|--|
| Upload Competer. You may now done your browner or upload another CD. If any studies do not have a Transfer Compete status, plasse cited Upload Another to by again or contact Support. Thank you for choosing Northwest Radiology for your medical imaging. Uploading to NORTHWEST RADIOLOGY NETWORK |                           |                   |          |        |                   |  |  |  |  |  |  |
| Name 💮 008                                                                                                    | Study Date                | Study Description | Modality | Images | Progress          |  |  |  |  |  |  |
| A0500001800 02-21-1986                                                                                                    | 01-01-2022                |                   | CR       | 2      | Transfer Complete |  |  |  |  |  |  |
| Upload Another                                                                                                    |                           |                   |          |        |                   |  |  |  |  |  |  |

1.0